# Guía de instalación de la carpeta "Datos de IslaWin"

Para IslaWin Gestión CS, Classic o Pyme a partir de la revisión 7.00

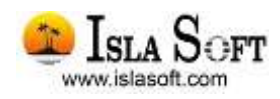

(Revisión: 10/11/2011)

# Contenido

| Introducción                                                                  |
|-------------------------------------------------------------------------------|
| Acerca de este documento3                                                     |
| ¿Dónde se ubica la nueva carpeta "Datos de IslaWin Gestión"?4                 |
| ¿Qué datos podrán localizarse en la nueva carpeta "Datos de IslaWin Gestión"4 |
| Asistente para separar los datos de manera automática5                        |
| Instalación en un solo ordenador (monopuesto)6                                |
| Paso 1. Instalación de la carpeta de datos6                                   |
| Paso 2. Instalación de la actualización del programa7                         |
| Paso 3. Asistente para mover los datos de la carpeta del programa8            |
| Instalación en red9                                                           |
| Paso 1. Crear y compartir una carpeta en el servidor9                         |
| Crear una nueva carpeta9                                                      |
| Comparta la nueva carpeta10                                                   |
| Paso 2. Instalar desde todos los puestos con ruta al servidor11               |
| Paso 3. Instalación de la actualización del programa13                        |
| Paso 4. Asistente para mover los datos de la carpeta del programa13           |
| ¿Cómo afecta este cambio al enlace con otros programas?14                     |
| ContaWin Office                                                               |
| IslaWin Nóminas15                                                             |
| Otros programas enlazados con IslaWin Gestión15                               |
| Preguntas más frecuentes16                                                    |

# Introducción

A partir de la actualización 7.00 de IslaWin Gestión, se propone de manera opcional a todos los usuarios de la aplicación la posibilidad de que todos sus datos se guarden en una carpeta específica localizada fuera de la carpeta del programa.

Esta medida supone nueva arquitectura del programa donde por un lado tenemos los archivos exclusivamente del programa y en otra carpeta los datos generados por la aplicación, favoreciendo de esta forma la estrategia de copias de seguridad.

Las ventajas que supone aplicar este nuevo modelo de trabajo son:

Más compatible con los sistemas operativo Windows Vista/7/2008/2008 R2 incluso con el UAC (Control de cuentas de usuario) activado al máximo

Más seguro ya que todos sus datos se centralizan en una carpeta específica para ello

Más sencillo de gestionar sus copias se seguridad

A lo largo de este documento detallaremos paso a paso la instalación de esta nueva carpeta.

## Acerca de este documento

Este documento describe el procedimiento exacto a seguir para instalar con éxito la nueva carpeta "Datos de IslaWin Gestión". Se trata de un documento práctico y válido para la versión IslaWin Gestión CS, IslaWin Gestión Office Classic e IslaWin Gestión Office Pyme (Monopuesto) a partir de la revisión 7.00

Las imágenes han sido capturadas usando la versión IslaWin Gestión Office Classic ya que es la más extendida y representativa. Estás imágenes son orientativas y pudieran no coincidir con las mostradas en tu pantalla, entendiendo que estas juegan un papel fundamentalmente orientativas de los pasos a seguir.

# ¿Dónde se ubica la nueva carpeta "Datos de IslaWin Gestión"?

Podrá ubicarla donde usted desee, para ello deberá instalar un nuevo componente desde la página de descarga de IslaWin Gestión en la zona SMA. Por defecto la ruta de instalación es diferente para la versión CS y Office (Classic o Pyme)

- C:\IWGestionOfficeDatos para Classic o Pyme
- C:\IWGestionCSDatos para la versión CS

**Nota**. En la caso de las instalaciones de Red **es obligatorio cambiar la ruta de instalación por defecto** ya que deberá ser del tipo \\nombredeservidor\nombrecarpetacompartiaenservidor.

Se detalla en el capítulo de instalaciones en red.

Si usted tiene instalado en su empresa IslaWin Gestión CS y IslaWin Gestión Office (Classic o Pyme) deberá tener una carpeta "Datos de IslaWin Gestión" diferente por cada versión del producto.

# ¿Qué datos podrán localizarse en la nueva carpeta "Datos de IslaWin Gestión"

A continuación indicamos aquellas carpetas y archivos que podrá localizar en la nueva carpeta "Datos de IslaWin Gestión"

- Empresas \* (Classic y Pyme)
- Remesas\* (CS y Classic)
- Informes
- Informes\Personalizable\*
- Log
- PDF\*
- Grupo.mdb\* (Classic, Pyme)
- Sistema.mdb\*

(\*) Carpetas y archivos que provienen de la separación de los datos de la carpeta del programa.

# Asistente para separar los datos de manera automática

Hemos provisto a la aplicación de actualizar datos que se ejecuta tras la actualización del programa, de una nueva funcionalidad mediante la cual se separa aquellas carpetas y archivos que originalmente están ubicados dentro de la carpeta del programa hasta la ubicación de la nueva carpeta de datos. Veremos con más detalle en sucesivos capítulos.

| Asistente para separar los datos de la carpeta del programa IslaWin Gestión                                                                                                    | ×    |
|----------------------------------------------------------------------------------------------------|------|
| Mover sus datos hasta la nueva carpeta "Datos de IslaWin Gestión"<br>Este asistente moverá los datos que actualmente están ubicados en la carpeta del programa, hasta la<br>nueva carpeta "Datos de IslaWin Gestión".                                 |      |
| Carpeta del programa: C:\Program Files (x86)\IslaWin Gestion\<br>Datos IslaWin Gestion: C:\IWGestionOfficeDatos\<br>Presione "Comenzar" para mover sus datos hasta la carpeta de destino. Por seguridad, las carpetas de<br>origen serán renombradas. |      |
|                                                                                                    |      |
| Acepto que mis datos se moverán hasta la nueva carpeta "Datos de IslaWin Gestión"                                                                                                    |      |
| Ayuda Imprimir Come                                                                                                    | nzar |

#### Asistente para separar sus datos de la carpeta del programa. Se inicia al actualizar el programa

# Instalación en un solo ordenador (monopuesto)

Si trabaja con IslaWin Gestión en un solo ordenador la única recomendación es que analice en el caso que disponga de una segunda unidad de disco duro por ejemplo la unidad D, valore si puede ubicar la nueva carpeta "Datos de IslaWin Gestión" en dicha unidad.

Para proceder a la instalación deberá estar en la página de descarga de actualización de IslaWin Gestión. Siga las recomendaciones que le aparecen en pantalla.

### Paso 1. Instalación de la carpeta de datos

Deberá descargar e instalar este nuevo componente que definirá la ubicación de la nueva carpeta de "Datos de IslaWin Gestión".

Una vez descargue el archivo desde la página de descarga en la zona SMA deberá iniciarlo. Para ello debe tener permisos de administrador. En caso contrario debe iniciar su sesión en el sistema operativo con una cuenta de administrador.

Al finalizar la descarga ejecute el archivo y se le mostrará el siguiente asistente:

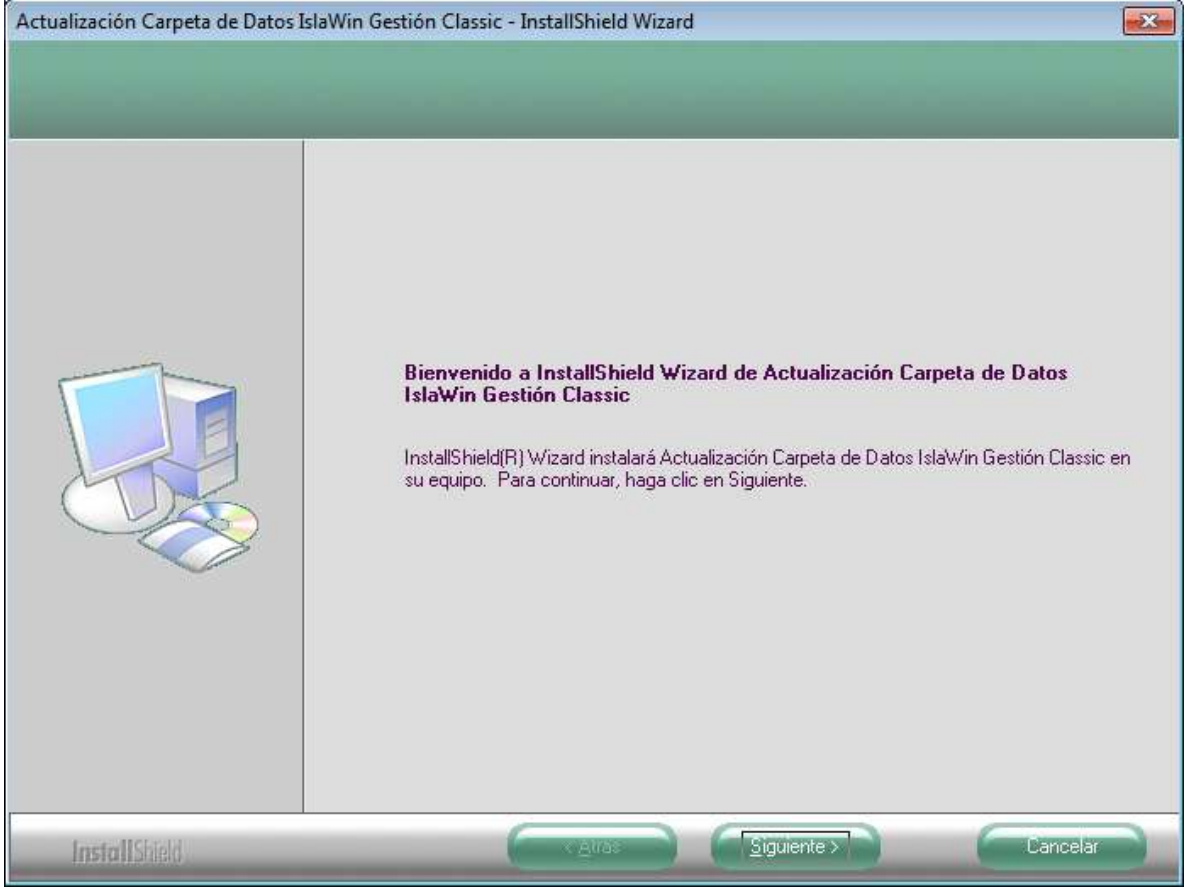

Asistente de instalación de la "Carpeta de Datos" en este caso de IslaWin Gestión Office Classic

#### Para continuar pulse el botón Siguiente >

Por defecto la ruta de instalación es:

- C:\IWGestionOfficeDatos para Classic o Pyme
- C:\IWGestionCSDatos para la versión CS

Utilice el botón *Cambiar...*si quiere cambiar establece otra ubicación para la "Carpeta de Datos" de IslaWin Gestión. No debe elegir ninguna de las siguientes ubicaciones:

- Dentro de la carpeta Archivos de Programa
- Dentro de carpeta Windows
- Dentro de la carpeta Mis documentos

Si dispone de una unidad específica para datos recomendamos valore instalar la carpeta "Datos de IslaWin Gestión" en dicha unidad. Ejemplo D:\IslaWin GestiónOfficeDatos para las versiones Classic o Pyme de IslaWin Gestión o D:\IslaWin GestiónCSDatos para la versión CS de IslaWin Gestión.

| Actualización Carpeta de Datos I                              | laWin Gestión Classic - InstallShield Wizard                                      | × |
|---------------------------------------------------------------|-----------------------------------------------------------------------------------|---|
| Elegir ubicación de destino<br>Seleccione la carpeta en la qu | el programa de instalación instalará los archivos.                                |   |
|                                                               | Instalar Actualización Carpeta de Datos IslaWin Gestión<br>C:\WGestionOfficeDatos |   |
| InstallShield                                                 | < <u>A</u> trás <u>Siguiente</u> Cancelar                                         |   |

Segundo paso des Asistente de instalación de la "Carpeta de Datos" de IslaWin Gestión Office Classic

Para continuar pulse el botón Siguiente >

Una vez en el tercer paso de este asistente, se le mostrará el botón Instalar para iniciar la creación e instalación de esta carpeta.

**Nota:** Una vez finalizado regrese a la página de descarga de la actualización para proseguir con la actualización del programa.

#### Paso 2. Instalación de la actualización del programa

Una vez realizado el primer paso, debe actualizar el programa a la última revisión. Este procedimiento no se ve alterado y debe proceder de la misma manera que hasta ahora, es decir descargando el archivo y ejecutando la instalación.

Como es habitual al final de la actualización se lanza el programa de *"Actualizar estructuras de datos"* de manera automática. En esta ocasión antes de proceder a la actualización de las estructura se procederá a mover sus datos desde la carpeta del programa hasta la nueva carpeta "Datos de IslaWin Gestión" instalado en paso anterior. Vea el siguiente apartado

## Paso 3. Asistente para mover los datos de la carpeta del programa

A continuación se muestra el asistente que le permitirá mover de manera automática sus datos generados con IslaWin Gestión desde la carpeta del programa hasta la nueva carpeta "Datos de IslaWin Gestión"

| Asistente para separar los datos de la carpeta del programa IslaWin Gestión                                                                      | ×    |
|----------------------------------------------------------------------------------------------------|------|
| Mover sus datos hasta la nueva carpeta "Datos de IslaWin Gestión"                                                                                |      |
| Este asistente moverá los datos que actualmente están ubicados en la carpeta del programa, hasta la<br>nueva carpeta "Datos de IslaWin Gestión". |      |
| Carpeta del programa: C:\Program Files (x86)\IslaWin Gestion\                                                                                    |      |
| Datos IslaWin Gestion: C:\IWGestionOfficeDatos\                                                                                                  |      |
| Presione "Comenzar" para mover sus datos hasta la carpeta de destino. Por seguridad, las carpetas de<br>origen serán renombradas.                |      |
| Detalle del proceso:                                                                                                    |      |
|                                                                                                    |      |
|                                                                                                    |      |
|                                                                                                    |      |
|                                                                                                    |      |
|                                                                                                    |      |
|                                                                                                    |      |
|                                                                                                    |      |
|                                                                                                    |      |
| Acepto que mis datos se moverán hasta la nueva carpeta "Datos de IslaWin Gestión"                                                                |      |
| Ayuda Imprimir Comer                                                                                                    | izar |

Asistente para separa los datos de la carpeta del programa IslaWin Gestión. En este caso corresponde a la

Como puede ver el asistente informa de la carpeta del programa y de la ubicación de la carpeta "Datos de IslaWin Gestión". Solo tiene marcar Acepto que mis datos se moverán hasta la nueva carpeta "Datos de IslaWin Gestión" y presionar el botón Comenzar

Tras finalizar la separación de los datos se inicia el proceso de actualizar datos. Una vez terminada la actualización del producto, examine su PC entre dentro de la carpeta "datos de IslaWin Gestión" para analizar su contenido.

Las carpetas originales dentro de la carpeta del programa son renombradas con extensión .bak.

Nota: Si su sistema operativo es Windows Vista/7 y trabaja con el UAC activado, el origen de sus datos está en "Archivos de compatibilidad" (virtual store).

# Instalación en red

En el caso de instalaciones en red deberemos contar con una nueva carpeta compartida en el servidor o en su defecto en el puesto que actúa como servidor. Este es el único requisito que debe cumplir para instalar el nuevo componente "Datos de IslaWin Gestión" en cada puesto de red.

### Paso 1. Crear y compartir una carpeta en el servidor

**Acceda al servidor** o en su defecto al ordenador dentro de la red que actúa como servidor para centralizar los datos generados por IslaWin Gestión. Si su servidor cuenta con varias unidades de disco decida en cual usará para ubicar la nueva carpeta.

### Crear una nueva carpeta

Cree la carpeta "Datos de IslaWin Gestión" tal y como se especifica a continuación:

- Si tiene IslaWin Gestión Office Classic cree la carpeta C:\IWGestionOfficeDatos
- Si tiene IslaWin Gestión CS cree la carpeta C:\IWGestionCSDatos

Si dispone de una unidad específica para datos recomendamos valore ubicar en esta unidad la carpeta de "Datos para IslaWin Gestión"

No debe elegir ninguna de las siguientes ubicaciones:

- Dentro de la carpeta Archivos de Programa
- Dentro de carpeta *Windows*
- Dentro de la carpeta *Mis documentos*
- Dentro de la carpeta IWGestionServer (usuarios de IslaWin Gestión CS)

## Comparta la nueva carpeta

- Seleccione la carpeta creada en el paso anterior. Presione el botón derecho del ratón y haga clic en *Propiedades.*
- Acceda a la pestaña Compartir tal y como se muestra a la derecha.
- Presione el botón Uso compartido avanzado...

| Propiedades: IWGestionOfficeDatos                                                                                                    | x   |
|----------------------------------------------------------------------------------------------------|-----|
| General Compartir Seguridad Versiones anteriores Personalia                                                                                                    | zar |
| Uso compartido de carpetas y archivos de red<br>IWGestionOfficeDatos<br>No compartido<br><u>B</u> uta de acceso de red:<br>No compartido                             |     |
| Compartir<br>Uso compartido avanzado<br>Establezca permisos personalizados, cree múltiples recursos<br>compartidos y defina otras opciones avanzadas para compartir. |     |
|                                                                                                    |     |
| Cerrar Cancelar Apli <u>c</u> a                                                                                                    | ,   |

- Marque Compartir esta carpeta
- Presione el botón Permisos

| Uso compartido avanzado 🛛 💌                         |
|-----------------------------------------------------|
| Compartir esta carpeta                              |
| Configuración                                       |
| Nombre del recurso compartido:                      |
| IWGestionOfficeDatos                                |
| Agregar Quitar                                      |
| Establecer el límite de usuarios simultáneos en: 20 |
| Comologia                                           |
| Comentarios:                                        |
|                                                     |
|                                                     |
| Permisos Cad <u>h</u> é                             |
|                                                     |
| Aceptar Cancelar Aplicar                            |
|                                                     |

- Permita el *Control total* al usuario *Todos* o bien especifique el grupo de usuarios de IslaWin Gestión, para ello debe consultar a su administrador de sistema.
- Una vez tenga los permisos tal y como se muestra a la derecha, pulse Aplicar y Aceptar todos los diálogos anteriores.

| 🗼 Permisos de IWG         | estionOfficeDa  | tos              | ×            |
|---------------------------|-----------------|------------------|--------------|
| Permisos de los recur     | sos compartidos | •                |              |
| Nombres de grupos         | o usuarios:     |                  |              |
| Sector 3 Todos            |                 |                  |              |
|                           | J               |                  |              |
|                           |                 |                  |              |
|                           |                 |                  |              |
|                           | ſ               |                  |              |
|                           | l               | Agregar          | Quitar       |
| <u>P</u> ermisos de Todos |                 | Permitir         | Denegar      |
| Control total             |                 | <b>V</b>         |              |
| Cambiar                   |                 |                  |              |
| Leer                      |                 | <b>V</b>         |              |
|                           |                 |                  | -            |
|                           |                 |                  |              |
|                           |                 |                  |              |
| Obtener más informa       | ación acerca de | control y permis | os de acceso |
|                           | Aceptar         | Cancelar         | Aplicar      |
|                           |                 |                  |              |

## Paso 2. Instalar desde todos los puestos con ruta al servidor

Deberá descargar e instalar este nuevo componente que definirá la ubicación de la nueva carpeta de "Datos de IslaWin Gestión" en todos los puestos de trabajo (incluido el propio servidor si fuera su caso).

Una vez descargue el archivo desde la página de descarga en la zona SMA deberá iniciarlo. Para ello debe tener permisos de administrador. En caso contrario debe iniciar su sesión en el sistema operativo con una cuenta de administrador.

Al finalizar la descarga ejecute el archivo y se le mostrará el siguiente asistente:

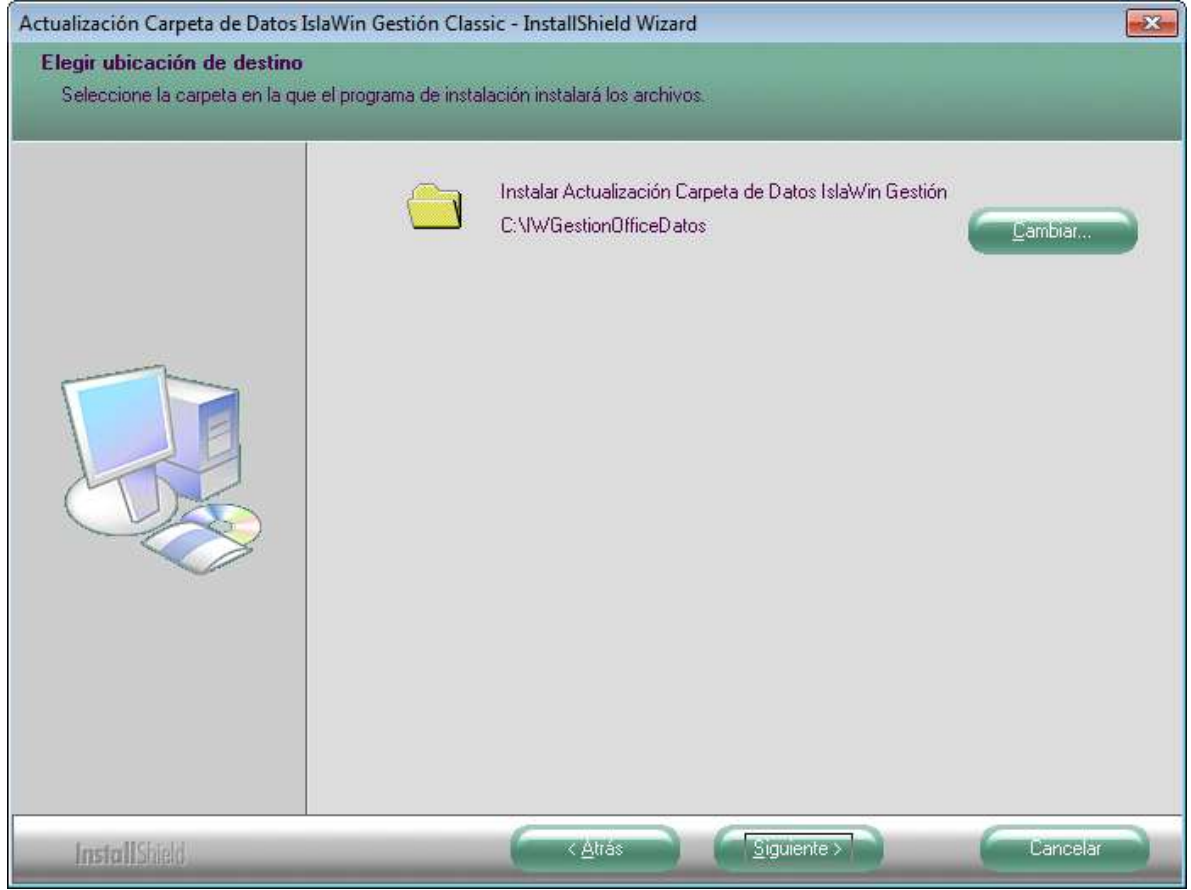

Asistente de instalación de la "Carpeta de Datos" en este caso de IslaWin Gestión Office Classic

Para continuar pulse el botón Siguiente >

Por defecto la ruta de instalación es:

- C:\IWGestionOfficeDatos para Classic o Pyme
- C:\IWGestionCSDatos para la versión CS

Utilice el botón *Cambiar...*y examine la red hasta localizar la carpeta compartida para los "Datos de IslaWin Gestión" asociada al servidor.

| Actualización Carpeta de Datos I                               | slaWin Gestión Classic - InstallShield Wizard                                     | × |
|----------------------------------------------------------------|-----------------------------------------------------------------------------------|---|
| Elegir ubicación de destino<br>Seleccione la carpeta en la que | el programa de instalación instalará los archivos.                                |   |
|                                                                | Instalar Actualización Carpeta de Datos IslaWin Gestión<br>C:\WGestionOfficeDatos | > |
| InstallShield                                                  | ∠Atrás Siguiente > Cancelár                                                       |   |

Segundo paso des Asistente de instalación de la "Carpeta de Datos" de IslaWin Gestión Office Classic

| prectorios:          |   |
|----------------------|---|
| 📃 Escritorio         |   |
| a 🙀 Red              |   |
| A NERVIDOR           | E |
| IWGestionOfficeDatos |   |
| Bibliotecas          | 1 |
| 🖌 📜 Equipo           |   |
| > 🏭 OS (C:)          |   |
|                      |   |

Presione Aceptar > y posteriormente Siguiente>

Una vez en el tercer paso de este asistente, se le mostrará el botón Instalar para iniciar la creación e instalación de esta carpeta.

**Nota:** Si usted en trabaja en el Servidor con IslaWin Gestión como si de un puesto más se tratara, también debe localizar la carpeta compartida a través de la red.

## Paso 3. Instalación de la actualización del programa

Una vez realizado el segundo paso, debe actualizar el programa a la última revisión. Este procedimiento no se ve alterado y debe proceder de la misma manera que hasta ahora, es decir descargando el archivo y ejecutando la instalación desde todos los puestos de la red

Como es habitual al final de la actualización se lanza el programa de *"Actualizar estructuras de datos"* de manera automática. En esta ocasión antes de proceder a la actualización de las estructura se procederá a mover sus datos desde la carpeta del programa hasta la nueva carpeta "Datos de IslaWin Gestión" instalado en paso anterior. Vea el siguiente apartado

## Paso 4. Asistente para mover los datos de la carpeta del programa

A continuación se muestra el asistente que le permitirá mover de manera automática sus datos generados con IslaWin Gestión desde la carpeta del programa hasta la nueva carpeta "Datos de IslaWin Gestión"

| Asistente para separar los datos de la carpeta del programa IslaWin Gestión                                                                      | X    |
|----------------------------------------------------------------------------------------------------|------|
| Mover sus datos hasta la nueva carpeta "Datos de IslaWin Gestión"                                                                                |      |
| Este asistente moverá los datos que actualmente están ubicados en la carpeta del programa, hasta la<br>nueva carpeta "Datos de IslaWin Gestión". |      |
| Carpeta del programa: C:\Program Files (x86)\IslaWin Gestion\                                                                                    |      |
| Datos IslaWin Gestion: \\Servidor\IWGestionOfficeDatos                                                                                           |      |
| Presione "Comenzar" para mover sus datos hasta la carpeta de destino. Por seguridad, las carpetas de origen serán renombradas.                   |      |
| Detalle del proceso:                                                                                                    |      |
|                                                                                                    |      |
|                                                                                                    |      |
|                                                                                                    |      |
|                                                                                                    |      |
|                                                                                                    |      |
|                                                                                                    |      |
|                                                                                                    |      |
|                                                                                                    |      |
|                                                                                                    |      |
| Acepto que mis datos se moverán hasta la nueva carpeta "Datos de IslaWin Gestión"                                                                |      |
|                                                                                                    |      |
| Ayuda Imprimir Come                                                                                                    | nzar |

Asistente para separa los datos de la carpeta del programa IslaWin Gestión desde Actualizar datos.

Como puede ver el asistente informa de la carpeta del programa y de la ubicación de la carpeta "Datos de IslaWin Gestión". Solo tiene marcar Acepto que mis datos se moverán hasta la nueva carpeta "Datos de IslaWin Gestión" y presionar el botón Comenzar

Tras finalizar la separación de los datos se inicia el proceso de actualizar datos. Una vez terminada la actualización del producto, examine su PC entre dentro de la carpeta "datos de IslaWin Gestión" para analizar su contenido.

Las carpetas originales dentro de la carpeta del programa son renombradas con extensión .bak.

Nota: Este proceso ocurre solo una vez y desde el primer puesto actualizado.

## ¿Cómo afecta este cambio al enlace con otros programas?

Si tiene otros programas que enlazan con IslaWin Gestión Office tenga especial cuidado, ya que deberá cambiar la ruta del enlace. En el caso que tenga IslaWin Gestión CS, el cambio de directorios no afecta al enlace con otras aplicaciones.

#### **ContaWin Office**

Si usted tiene **IslaWin Gestión Classic** o **Pyme** y aplica este cambio también en ContaWin (revisión 12.0 o superior) debe ir a las *Propiedades de la Empresa* (en el menú Archivo) de IslaWin Gestión y en la pestaña **IslaWin Gestión** cambiar la ruta hasta la base de datos **IslaWin Gestión.mdb** y hasta la carpeta de la empresa. Recuerde que ambas están en la nueva carpeta de datos.

| dentificación   Datos gene | rales <u>C</u> onectividad   C <u>o</u> mpras   <u>V</u> entas   <u>A</u> lmacén  <br>Enlace con ContaWin Office                                                                                                    |   |
|----------------------------|----------------------------------------------------------------------------------------------------|---|
|                            | Enlace al módulo de Facturas Canal predeterminado: 1                                                                                                    |   |
| CONTAWIN                   | Contabilidad.mdb: C:\ContaWinOfficeDatos\Empresas\Ebano\C( 🔍                                                                                                    | 1 |
| BANCA                      | Contawin.mdb: C:\ContaWinOfficeDatos\Contawin.mdb                                                                                                    | 1 |
| 2 Cold A                   |                                                                                                    |   |
| CONECTIVI                  | Enlace con Servicios Web de Isla Soft<br>Recibir automáticamente la mensajería instantanea<br>Abrir página Web local al inicio                                                                                                    |   |
| CONECTIVI                  | Enlace con Servicios Web de Isla Soft    Image: Construction of the service of the service of the | _ |

Nuevas rutas del enlace con IslaWin Gestión Office en las Propiedades de la Empresa de IslaWin Gestión

Nota: IslaWin Gestión CS no se ve afectado por la nueva carpeta "Datos de IslaWin Gestión" ya que enlaza con IslaWin Gestión CS.

### **IslaWin Nóminas**

Si actualmente tiene enlazado **IslaWin Nóminas** con **IslaWin Gestión Office**, deberá cambiar la ruta del enlace contable con el fin de indicarle la ubicación de la nueva carpeta de datos. Para ello acceda al *Menú Archivo->Enlace con IslaWin Gestión*. Vea la siguiente imagen:

| Archivo 🗬 Proceso 📷 ing<br>Cálculo de Cálculo Rectificaci<br>nómmas/pagas de atrasos cálculo | eesos A Listados A IR.P.F. I<br>b A TRAVENS Seguridad<br>s Pisiguitas de námina Social | Feriodos<br>de activida | Utilidades 1924<br>Solution<br>Actualización<br>d conversio/categoría | Henamientas<br>Enlace con<br>ContaWm | Calculo de<br>presupuestos | Generación<br>de BONUS | Generación<br>de Anticipo |
|----------------------------------------------------------------------------------------------|----------------------------------------------------------------------------------------|-------------------------|-----------------------------------------------------------------------|--------------------------------------|----------------------------|------------------------|---------------------------|
| 🖉 🗶 💽 Buscar 🔯                                                                               |                                                                                        |                         |                                                                       |                                      |                            |                        |                           |
| nlace con ContaWin 2000 Office.                                                              | Generación de Asiento Contable                                                         | 100                     |                                                                       |                                      |                            |                        |                           |
| Mantenimiento del Tablaz de Azien                                                            | to Contable                                                                            | the tree                | neración del Assento                                                  | Contable de                          | la Nomina                  |                        |                           |
| Selección de Empresas y Período a trat                                                       | ar .                                                                                   |                         | -                                                                     |                                      |                            |                        |                           |
| Empresa Final 1 + PRUEBA<br>Empresa Final Periodo a tratar 072011 + Julio de 2               | 011                                                                                    |                         |                                                                       |                                      |                            |                        |                           |
| Cilculos a tratar (Köninas, Pagas, Anbas)                                                    | Ambas, Nominas y Pagas Extras                                                          |                         |                                                                       | •                                    |                            |                        |                           |
| Conceptos Salariales a tratar                                                                | Conceptos Salatiales Oficiales                                                         | -                       |                                                                       | •                                    |                            |                        |                           |
| Tratamiento de Atrasos                                                                       | No tratar atrasos                                                                      | *                       | Tipo de Atrasos                                                       | Atrasos d                            | e Convenio (               | 1º revisión)           |                           |
| Periodos de Atrasos a tratar                                                                 | Atrasos calculados entre periodos                                                      |                         | Periodo Inicial a trata                                               | ar 012011                            | Periodo Fin                | ini a tratar           | 072011                    |
| Generar Apuntes con Importe cero.<br>Refundir Empresas por Codigo Empres                     | a Fusión en pagos".                                                                    | P                       | Añadir Costes fic, fic1                                               | y EPSV Geroa                         | a Coste 5.9. Er            | npresa.                |                           |
| Formato de Salida del Asiento Contable                                                       |                                                                                        |                         | 1                                                                     |                                      |                            |                        |                           |
| General Asiento en ContaWin 2000                                                             | Office / SQL Server                                                                    |                         |                                                                       |                                      |                            |                        |                           |
| Datos de generacion del asiento c                                                            | ontable de ContaWin 2000 Office                                                        | , Isla Softw            | are                                                                   |                                      |                            |                        | _                         |
| Versión de Contalinn Contali                                                                 | in 2000 Office                                                                         |                         |                                                                       |                                      |                            |                        |                           |
| CONTA WIN 2000 OFFICE   Indigue la ubi<br>Directorio de ContaWin 2000 Office                 | cación del fichero 'Contawm.mdt/ corres<br>0 \ContawinOfficeDator/Contawin             | pondiente a C<br>Vindb  | antawin 200 Officce)                                                  |                                      |                            |                        |                           |
| Enpresa destino en ContaWm                                                                   | 1 - Ebano NIC, S.A.                                                                    |                         | *                                                                     |                                      |                            |                        |                           |
| Fecha del Asiento<br>Descripción del Asiento                                                 | 31/07/2011                                                                             |                         | -                                                                     | Número de Du                         | erio -                     |                        |                           |

Nota: Si enlaza con la versión IslaWin Gestión CS (SQL Server) no se ve afectado por la nueva carpeta "Datos de IslaWin Gestión"

#### Otros programas enlazados con IslaWin Gestión

Si tiene otros programas que actualmente enlazan de manera directa con **IslaWin Gestión Office**, debe notificar este cambio al desarrollador indicándole que tiene toda la información en el área para desarrolladores dentro de <u>www.islasoft.com</u>, De esta forma podrá confirmarle si debe hacer algún cambio en la aplicación.

# Preguntas más frecuentes

#### P: ¿Es obligatorio usar el modelo de trabajo con la carpeta "Datos de IslaWin Gestión"?

R: No, este nuevo modelo es opcional, aunque es muy recomendado. Por lo que puede seguir actualizado el producto como siempre.

#### P: ¿Por qué es recomendado instalar la carpeta "Datos de IslaWin Gestión"?

R: Porque todos sus datos están localizados en una carpeta fuera de la carpeta del programa. Esto facilita la compresión de los directorios, además facilita la gestión de copias de seguridad.

#### P: Dispongo de IslaWin Gestión CS, la carpeta "Datos de IslaWin Gestión" podría ser la carpeta C:\IslaWin GestiónServer, donde están alojadas las empresas

R: No ya que se vería obligado a compartir esta carpeta, bajando de esta forma la seguridad. Se recomienda crear la carpeta *IWGestionCSDatos* en el servidor y compartirla con control total tal y como se ha descrito en las instalaciones en red.

# P: En el caso de no configurar la carpeta "Datos de IslaWin Gestión" dónde están almacenados mis datos

R: Están localizados dentro de la carpeta del programa.

#### P: ¿Cómo afecta el UAC de Windows Vista/7 a los datos de IslaWin Gestión?

R: El UAC (activado al máximo nivel) impide a los programas guardar datos dentro Archivos de programa. En estos casos el sistema operativo gestiona una carpeta denominada *Virtual Store o Archivos de compatibilidad*. Será en esta carpeta donde sus datos se están guardando. Este es uno de los motivos por el cual se recomienda instalar la carpeta "Datos de IslaWin Gestión"